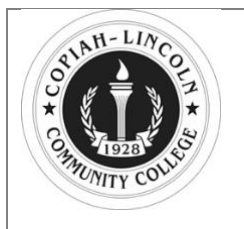

Steps for Completing MFA: PC, MAC and mobile

V1.0 - 4/12/23

## Steps for completing multi factor authentication (MFA):

When trying to log into your Microsoft account on a PC or Apple computer or mobile phone you will need to provide an additional form of authentication. Follow the steps below:

Log in to Office 365 at https://outlook.office365.com/owa/colin.edu/

| Microsoft               |      |      |
|-------------------------|------|------|
| Sign in                 |      |      |
| Email, phone, or Sky    | pe   |      |
| No account? Create on   | el   |      |
| Can't access your accou | unt? |      |
|                         | Back | Next |

Enter your Co-Lin email address and click 'Next'

| $\leftarrow$       |         |
|--------------------|---------|
| Enter password     |         |
| Password           |         |
| Forgot my password |         |
|                    | Sign in |

## Enter your password

| Contraction Contraction Contra | fy your identity                                            |
|----------------------------------------------------------------------------------------------------|-------------------------------------------------------------|
| $\Box$                                                                                                    | Text +X XXXXXXX97                                           |
| R                                                                                                    | Call +X XXXXXXX97                                           |
| More in                                                                                                    | formation                                                   |
| Are you<br>https://                                                                                                    | r verification methods current? Check at<br>aka.ms/mfasetup |
|                                                                                                    | Cancel                                                      |

Select an option to receive your 6-digit authentication code

| Enter code                                            |                    |
|-------------------------------------------------------|--------------------|
| We texted your phone +X<br>enter the code to sign in. | XXXXXXXX97. Please |
| Code                                                  |                    |
|                                                       |                    |
| Having trouble? Sign in another w                     | vay                |

Enter the code from the option you selected